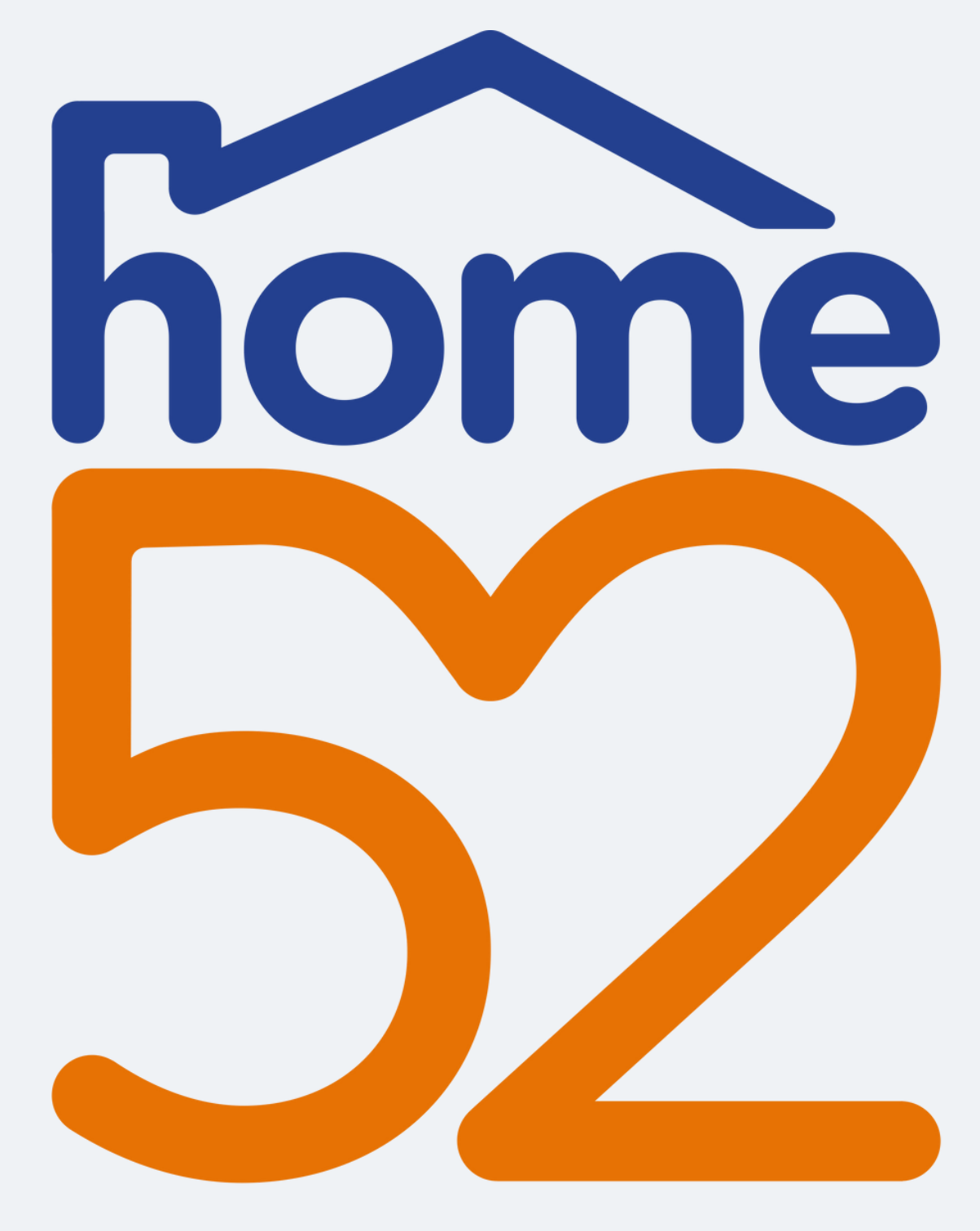

How to add funds to home52 Transportation's Passenger Portal

#### Transportation

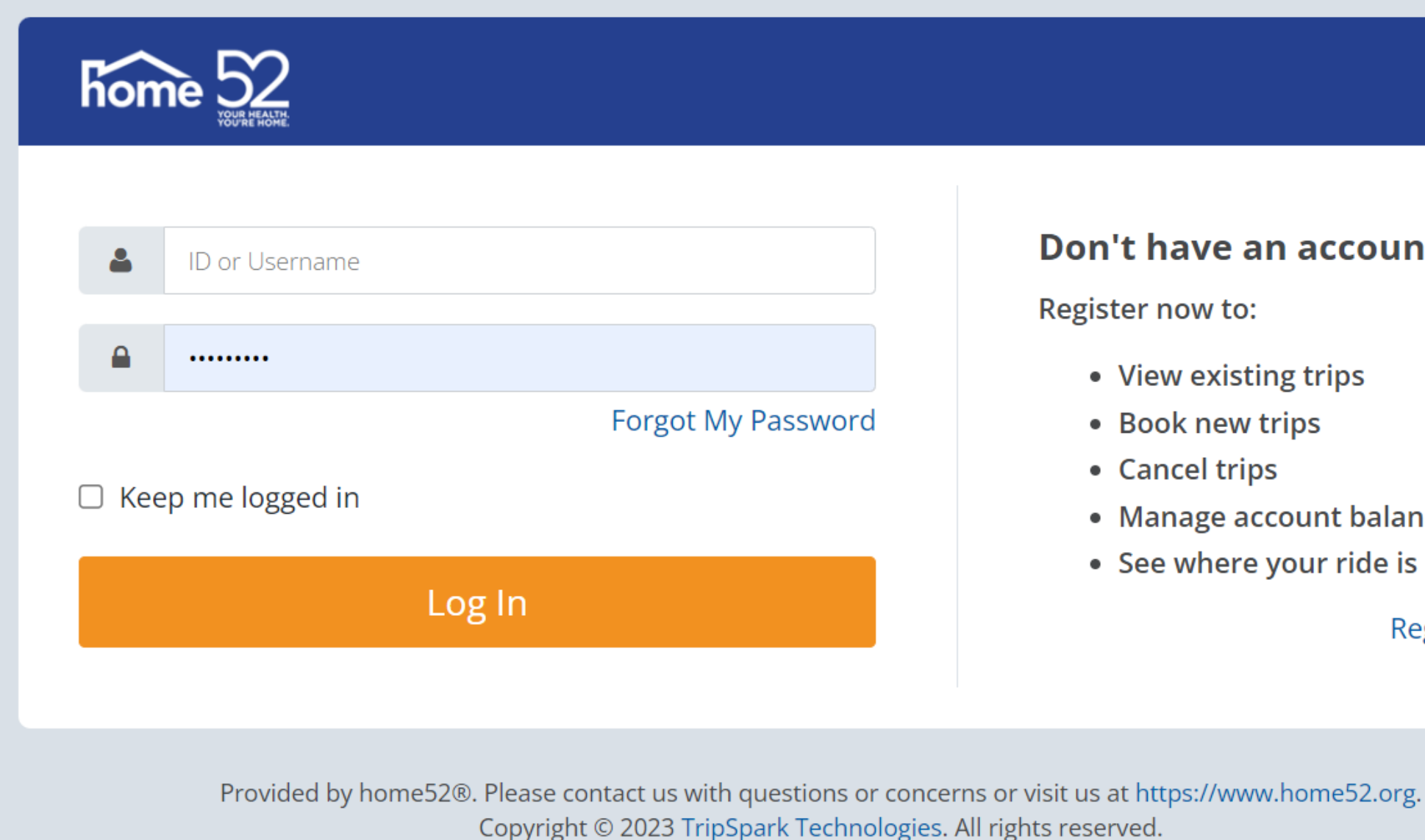

Privacy Policy

### First Log In to home 52 **Transportation Passenger Portal**

#### Don't have an account?

• View existing trips

• Book new trips

• Manage account balance

• See where your ride is

**Register Now** 

#### Welcome to home52 Transportation's Passenger Portal

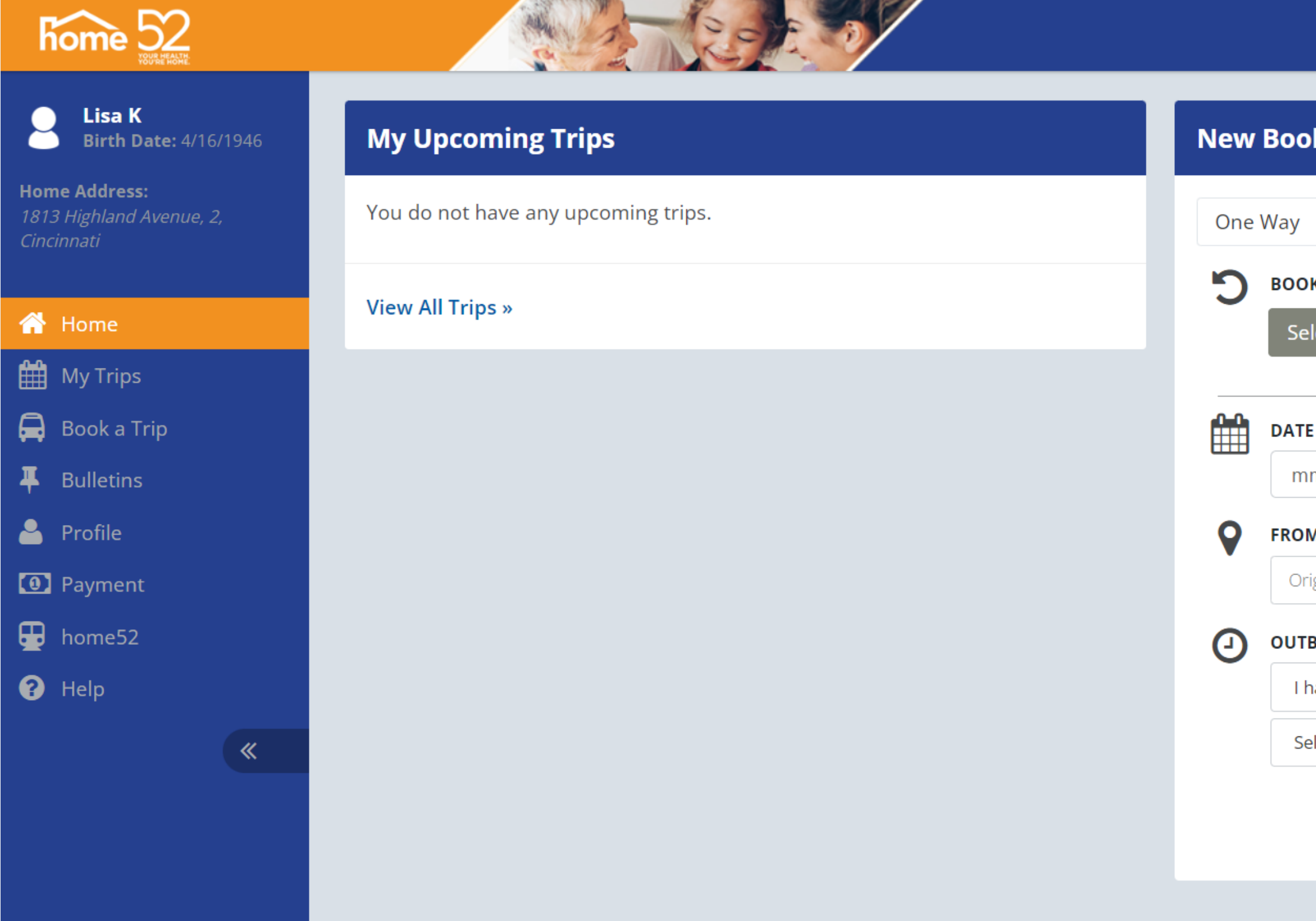

Lisa K 🗸

| oking                    |                |                     |           |
|--------------------------|----------------|---------------------|-----------|
| / Round Trip             |                |                     |           |
| OK AGAIN (OPTIONAL)      |                |                     |           |
| elect a Recent Booking   | g <del>-</del> |                     |           |
|                          |                |                     |           |
| TE                       |                |                     |           |
| mm/dd/yyyy               | :::            |                     |           |
| М                        |                | то                  |           |
| Drigin Address           | Unit #         | Destination Address | Unit #    |
| TBOUND TRIP              |                | RETURN TRIP         |           |
| l have an appointment at | ~              | Pick me up at       | ~         |
| Select a time            | ~              | Select a time       | ~         |
|                          |                |                     |           |
|                          |                | Co                  | ontinue » |
|                          |                |                     |           |
|                          |                |                     |           |

## **Click Payment**

| home 52                                                        | Contraction of the second second second second second second second second second second second second second s |     |                          |      |                     | Lisa K <del>-</del> |
|----------------------------------------------------------------|----------------------------------------------------------------------------------------------------|-----|--------------------------|------|---------------------|---------------------|
| Lisa K<br>Birth Date: 4/16/1946                                | My Upcoming Trips                                                                                               | New | v Booking                |      |                     |                     |
| <b>Home Address:</b><br>1813 Highland Avenue, 2,<br>Cincinnati | You do not have any upcoming trips.                                                                             | One | e Way Round Trip         |      |                     |                     |
| 삼 Home                                                         | View All Trips »                                                                                                | 5   | BOOK AGAIN (OPTIONAL)    |      |                     |                     |
| 🛗 My Trips                                                     |                                                                                                    |     |                          |      |                     |                     |
| 🛱 Book a Trip                                                  |                                                                                                    | Ê   | DATE                     |      |                     |                     |
| <b>#</b> Bulletins                                             |                                                                                                    |     | mm/dd/yyyy               | :::  |                     |                     |
| 💄 Profile                                                      |                                                                                                    | •   | FROM                     | 1    | го                  |                     |
| Payment                                                        |                                                                                                    | · · | Origin Address Un        | it # | Destination Address | Unit #              |
| 🖶 home52                                                       |                                                                                                    | 0   | OUTBOUND TRIP            | I    | RETURN TRIP         |                     |
| ? Help                                                         |                                                                                                    | Ŭ   | l have an appointment at | ~    | Pick me up at       | ~                   |
| <b>«</b>                                                       |                                                                                                    |     | Select a time            | ~    | Select a time       | ~                   |
|                                                                |                                                                                                    |     |                          |      |                     |                     |
|                                                                |                                                                                                    |     |                          |      | C                   | iontinue »          |
|                                                                |                                                                                                    |     |                          |      |                     |                     |

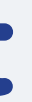

### This is the Payment Dashboard. <u>Payment</u> is listed at top.

| home 52                                                        |                                                                                                 |                          |        |         |            |                | Lisa K 🗸  |
|----------------------------------------------------------------|-------------------------------------------------------------------------------------------------|--------------------------|--------|---------|------------|----------------|-----------|
| Lisa K<br>Birth Date: 4/16/1946                                | Payment                                                                                         |                          |        |         |            |                | 🖨 Print   |
| <b>Home Address:</b><br>1813 Highland Avenue, 2,<br>Cincinnati | Account Plance                                                                                  |                          |        |         |            |                |           |
| Home My Trips Book a Trip Julietins                            | \$1.25 Your account was last topped up on August 17, 2023.<br>Last transaction: August 17, 2023 |                          |        |         |            |                | Add Funds |
| Profile                                                        | Transaction History                                                                             |                          |        |         |            |                |           |
| <ul> <li>Payment</li> <li>home52</li> </ul>                    | Туре Аш 🗸                                                                                       | Date Range Past 7 Days 🗸 |        |         |            |                |           |
| ? Help                                                         | Date 🔻                                                                                          | Туре                     | Amount | Balance | Booking ID | Transaction ID | Comments  |
| «                                                              |                                                                                                 |                          |        |         |            |                |           |

#### Account Balance You can see your account balance.

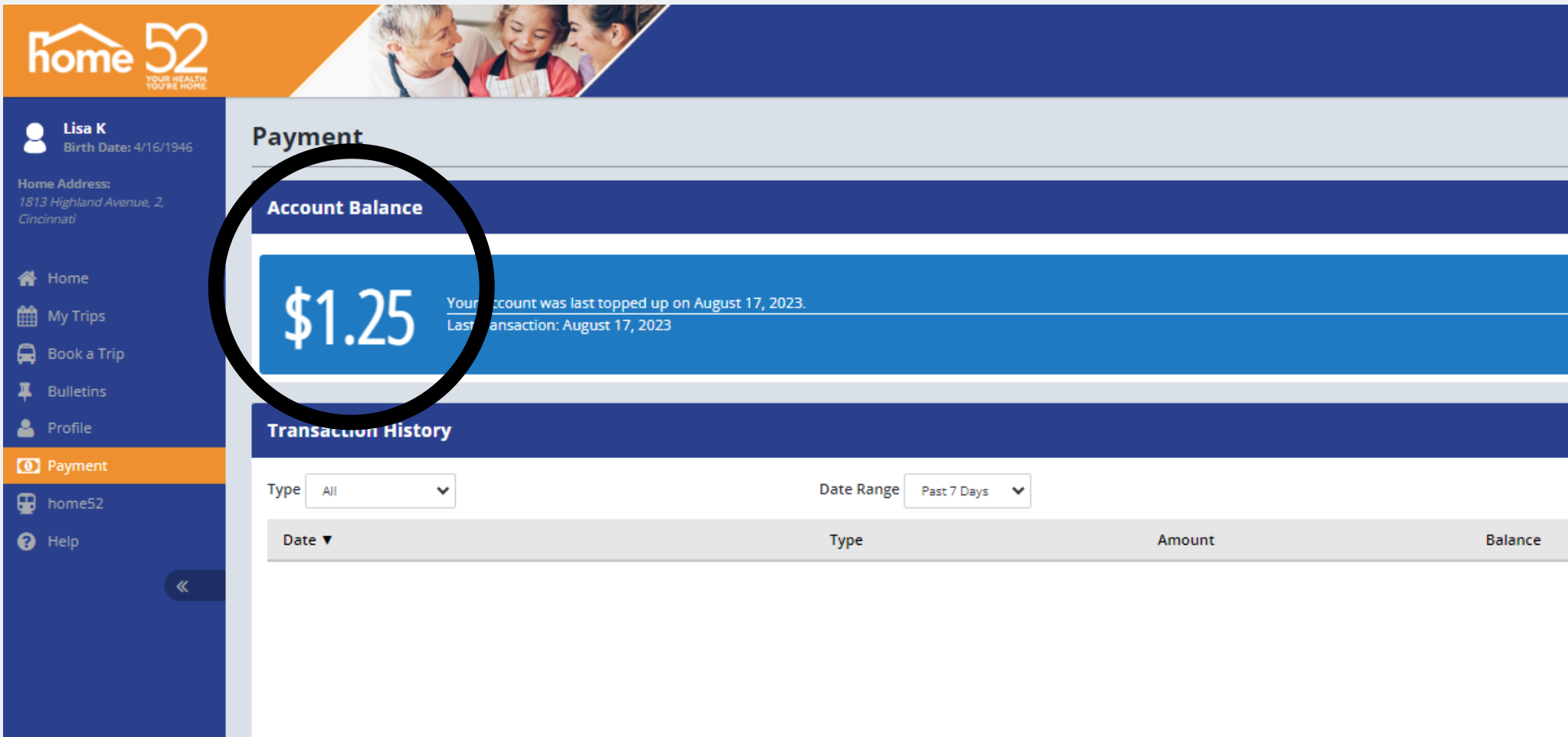

|            |                | Lisa K 🗸  |
|------------|----------------|-----------|
|            |                | 🖨 Print   |
|            |                |           |
|            |                | Add Funds |
|            |                |           |
|            |                |           |
|            |                |           |
| Booking ID | Transaction ID | Comments  |
|            |                |           |

### You can add funds to your account. Click Add Funds

| home 52                                                         |                                               |                                                  |        |         |
|-----------------------------------------------------------------|-----------------------------------------------|--------------------------------------------------|--------|---------|
| Lisa K<br>Birth Date: 4/16/1946                                 | Payment                                       |                                                  |        |         |
| <b>Home Address:</b><br>1813 Highland Avenue, 2,<br>Cincinnati  | Account Balance                               |                                                  |        |         |
| <ul> <li>Home</li> <li>My Trips</li> <li>Book a Trip</li> </ul> | \$1.25 Your account was last transaction: Aug | t topped up on August 17, 2023.<br>Just 17, 2023 |        |         |
| I Bulletins                                                     |                                               |                                                  |        |         |
| 🐣 Profile                                                       | Transaction History                           |                                                  |        |         |
| Payment     home52                                              | Type All 🗸                                    | Date Range Past 7 Days 🗸 🗸                       |        |         |
| 😮 Help                                                          | Date 🔻                                        | Туре                                             | Amount | Balance |
| «                                                               |                                               |                                                  |        |         |

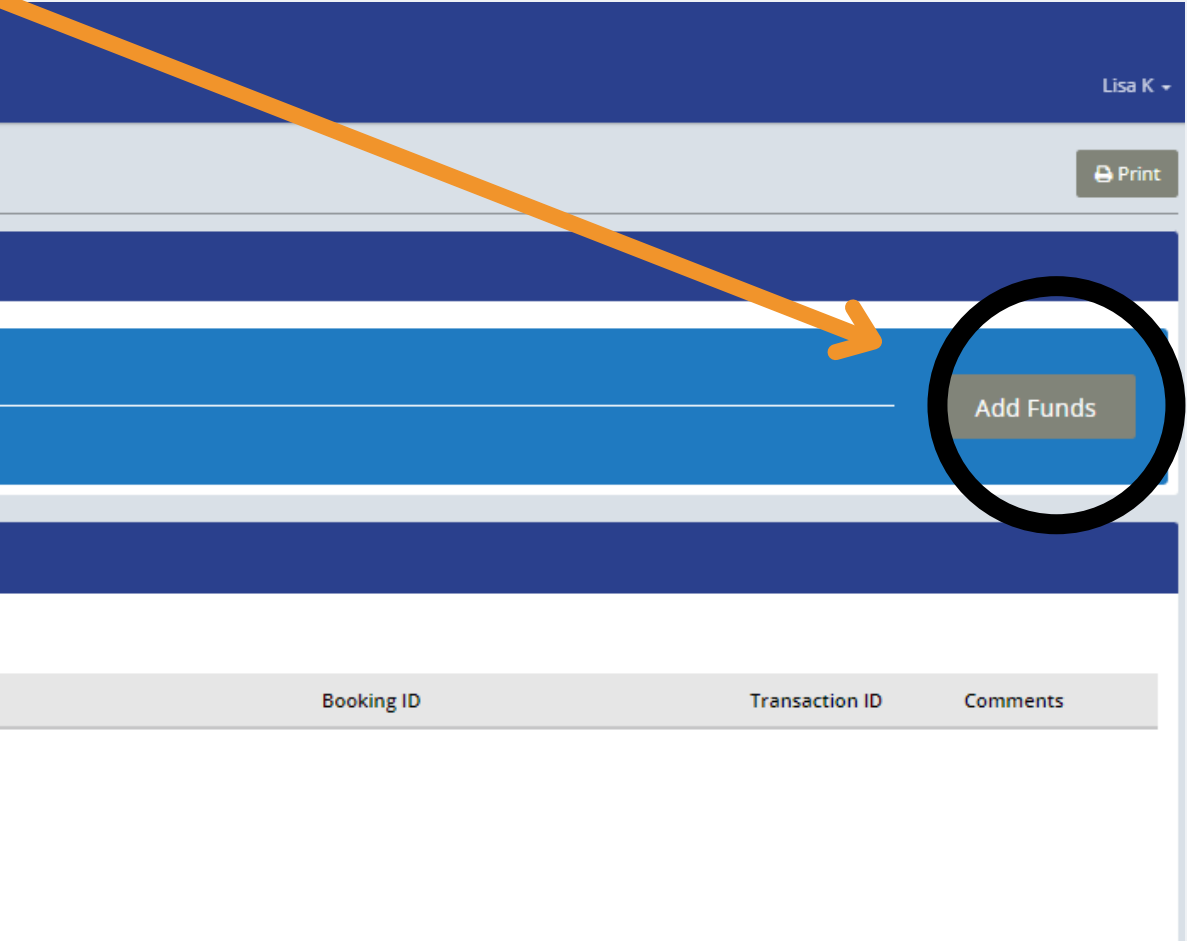

#### View of Add Funds Page

| $\sim \infty$                                                  | A Contraction                                                                                   |                                                     |                                                       |                 |            |                |           |
|----------------------------------------------------------------|-------------------------------------------------------------------------------------------------|-----------------------------------------------------|-------------------------------------------------------|-----------------|------------|----------------|-----------|
| home JZ                                                        |                                                                                                 | Add Funds                                           |                                                       | ×               |            |                | Lisa K 🗸  |
| Lisa K<br>Birth Date: 4/16/1946                                | Payment                                                                                         | Payment Information                                 |                                                       |                 |            |                | 🖨 Print   |
| <b>łome Address:</b><br>1813 Highland Avenue, 2,<br>Cincinnati | Account Balance                                                                                 | Current Balance<br>Amount to Add                    | \$                                                    |                 |            |                |           |
| 👫 Home<br>🋗 My Trips                                           | \$1.25 Your account was last topped up on August 17, 2023.<br>Last transaction: August 17, 2023 | Card Information<br>Name on Card                    |                                                       |                 |            |                | Add Funds |
| Book a Trip<br>Bulletins<br>Profile                            | Transaction History                                                                             | Card Number<br>Expiration Date<br>Security Code     | 1234 1234 1234 1234<br>MM / YY<br>CVC                 | What is this?   |            | _              |           |
| Payment     home52                                             | Type All V Date Rang                                                                            | Remember Card                                       |                                                       | ende is ents:   |            |                |           |
| 3 Help                                                         | Date <b>v</b> Type                                                                              | Address Line 1<br>Address Line 2<br>Country<br>City | (Select a country V State/Province<br>Zip/Postal Code |                 | Booking ID | Transaction ID | Comments  |
|                                                                |                                                                                                 |                                                     |                                                       | Continue Cancel |            |                |           |

#### **Payment Information**

#### **View Current Balance**

| Add Fund                         |                                    | ×    |
|----------------------------------|------------------------------------|------|
| F yment Information              |                                    |      |
| Current Balance<br>Amount to Add | \$                                 |      |
| Caro 'nformation                 |                                    |      |
| Name on Card                     |                                    |      |
| Card Number                      | 1234 1234 1234 1234                |      |
| Expiration Date                  | MM / YY                            |      |
| Security Code                    | CVC What is this?                  |      |
| Remember Card                    |                                    |      |
| Billing Address                  |                                    |      |
| Address Line 1                   |                                    |      |
| Address Line 2                   |                                    |      |
| Country                          | (Select a country V State/Province |      |
| City                             | Zip/Postal Code                    |      |
|                                  | Continue                           | ncel |

| Sill | ling | Add | ress |  |
|------|------|-----|------|--|
|      | 0    |     |      |  |

# Enter amount to add to your account.

Add Funds

Payment Information

Current Balance

Current Balance

Amount to Aid

Amount to Aid

Card Information

Name on Card

Card Number

Expiration Date

Security Code

Remember Card

Billing Address

Address Line 1

Address Line 2

Country

City

|                     |                                   | ×               |
|---------------------|-----------------------------------|-----------------|
|                     |                                   |                 |
| \$                  |                                   |                 |
| 1234 1234 1234 1234 |                                   |                 |
| MM / YY<br>CVC      |                                   | What is this?   |
|                     |                                   |                 |
| (Select a country 💙 | State/Province<br>Zip/Postal Code |                 |
|                     |                                   | Continue Cancel |

# Enter:

- Name on Card
- Card number
- Expiration date
- Security code

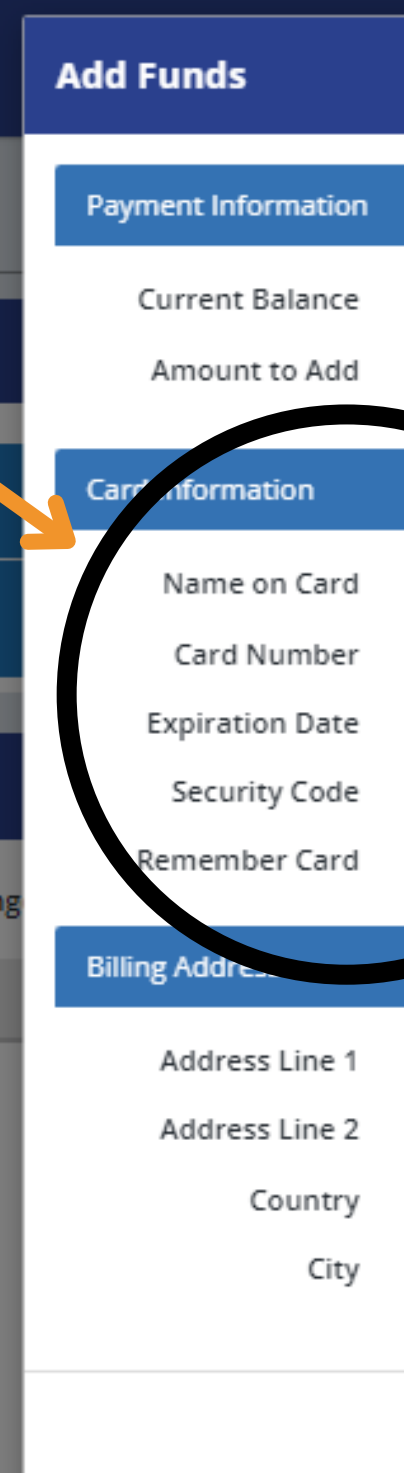

|                        |                                   | ×               |
|------------------------|-----------------------------------|-----------------|
|                        |                                   |                 |
| \$                     |                                   |                 |
|                        |                                   |                 |
| 1234 1234 123 1234     |                                   |                 |
| MM / YY                |                                   |                 |
|                        |                                   | What is this?   |
|                        |                                   |                 |
|                        |                                   |                 |
| (Select a country \vee | State/Province<br>Zip/Postal Code |                 |
|                        |                                   | Continue Cancel |
|                        |                                   |                 |

TIP **Checking <u>Remember</u> Card checkbox will save** your card and allow you to use it for future purchases without entering in the credit card information again. This is an option, not a requirement.

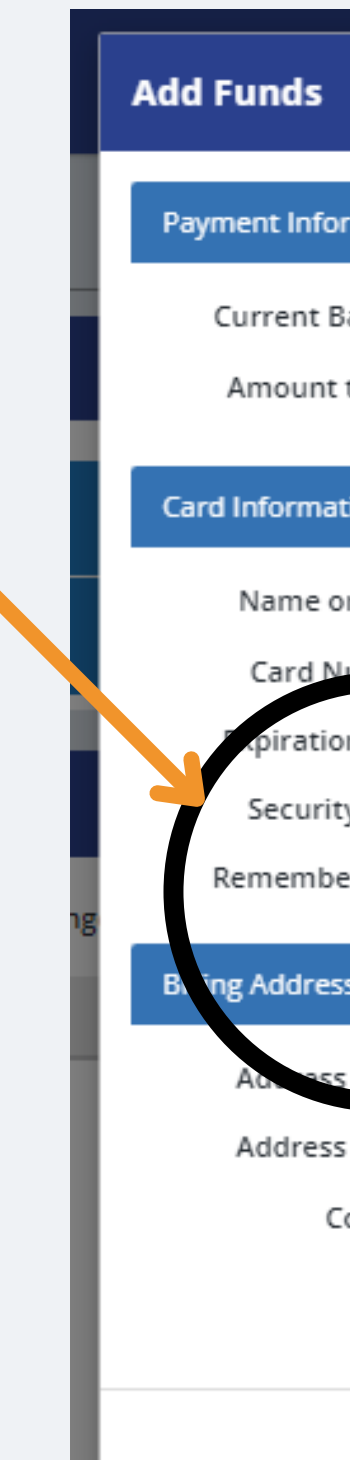

|                             |                                                       | ×               |
|-----------------------------|-------------------------------------------------------|-----------------|
| rmation                     |                                                       |                 |
| alance<br>to Add            | \$                                                    |                 |
| tion                        |                                                       |                 |
| on Card                     | 1234 1234 1234                                        |                 |
| on Date<br>ty Code          |                                                       | What is this?   |
| er Card                     |                                                       |                 |
| s Line 1                    |                                                       |                 |
| s Line 2<br>Country<br>City | (Select a country ¥ State/Province<br>Zip/Postal Code |                 |
|                             |                                                       | Continue Cancel |
|                             |                                                       |                 |

#### **Enter:**

- Billing address
- Country
- City
- State
- Zip code

| Add F  | unds                            |              |
|--------|---------------------------------|--------------|
| Paym   | ent Information                 |              |
| c<br>, | urrent Balance<br>Amount to Add | \$1.25<br>\$ |
| Card   | Information                     |              |
|        | Name on Card                    |              |
|        | Card Number                     | 1234 1234    |
| E      | Expiration Date                 | MM / YY      |
|        | Security code                   | CVC          |
| g R    | em onber Card                   |              |
| Billi  | g Address                       |              |
|        | Address Line 1                  |              |
|        | Address Line 2                  |              |
|        | Country                         | (Select a c  |
|        | City                            |              |
|        |                                 |              |
|        |                                 |              |
|        |                                 |              |
|        |                                 |              |

|           |                 |              | ×      |
|-----------|-----------------|--------------|--------|
|           |                 |              |        |
|           |                 |              |        |
|           |                 |              |        |
| 1234 1234 |                 |              |        |
|           |                 | What is this | ?      |
|           |                 |              |        |
|           |                 |              |        |
| ountry 🗸  | State/Province  |              |        |
|           | Zip/Postal Code |              |        |
|           |                 | Continue     | Cancel |
|           |                 |              |        |

#### **Review Information**

#### **Click Continue**

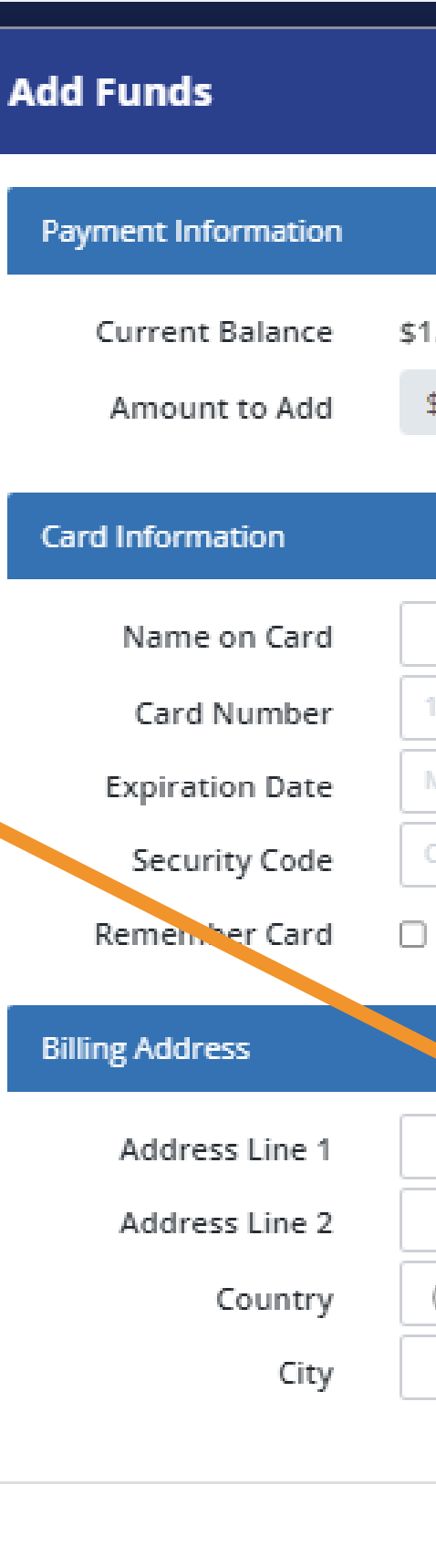

|                     |                 | ;             | ĸ |
|---------------------|-----------------|---------------|---|
|                     |                 |               |   |
| \$                  |                 |               |   |
|                     |                 |               |   |
| 1234 1234 1234 1234 |                 |               |   |
| MM / YY<br>CVC      |                 | What is this? |   |
| )                   |                 |               |   |
|                     |                 |               |   |
| (Select a country 💙 | State (Province |               |   |
|                     | Zip/Postal Code |               |   |
|                     |                 | Continue      |   |

#### Add Funds

Order Summary

\$40.00 will be added to the account of Lisa K.

Card to be charged:

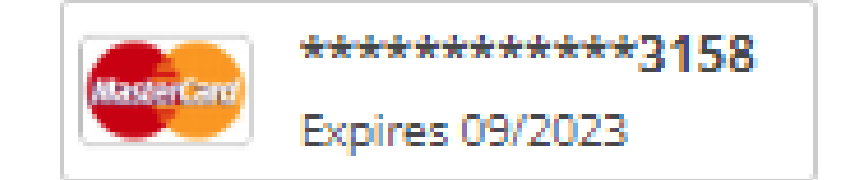

A confirmation email will be sent to Aleonhardt@help4seniors.org.

#### Click Submit Payment -

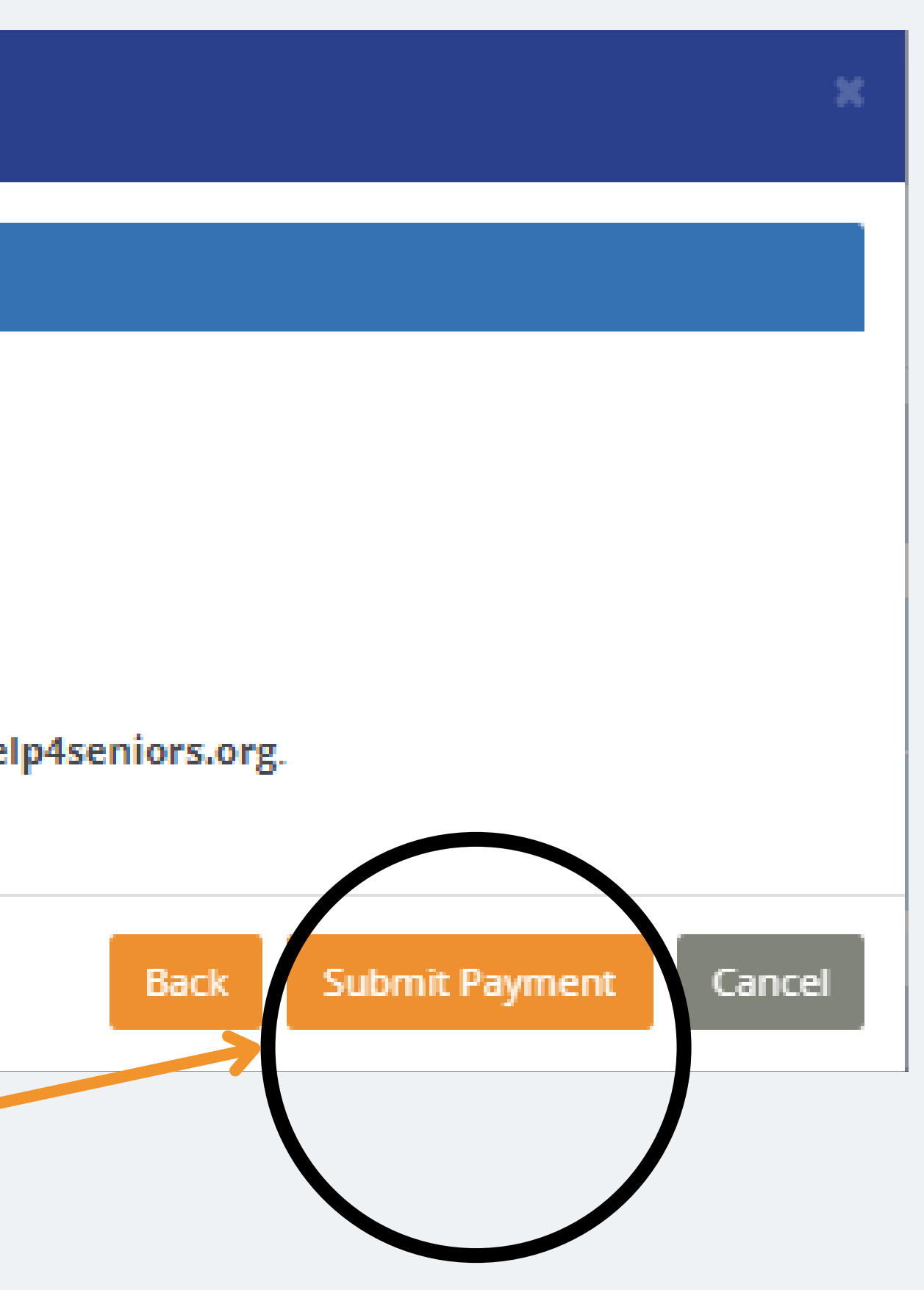

#### **Payment is processing**

Add Funds

Please wait for your payment to be processed. Do not close or refresh the page.

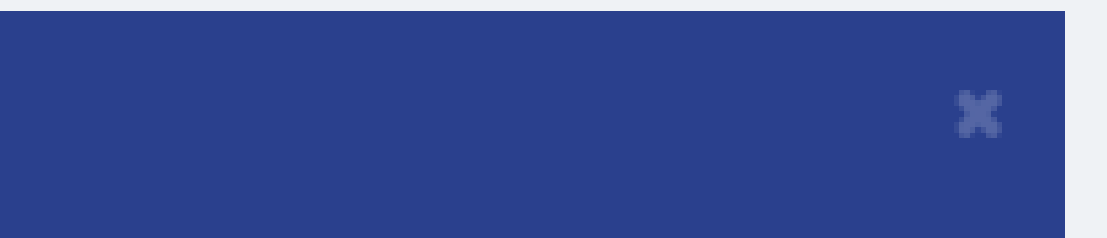

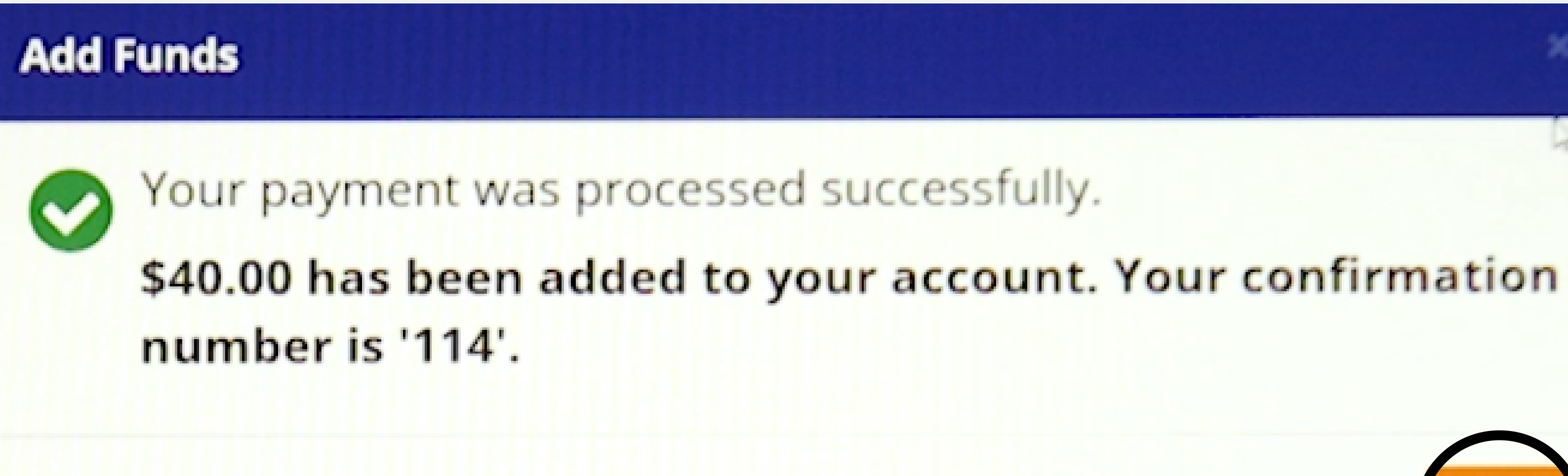

#### **Click Finish**

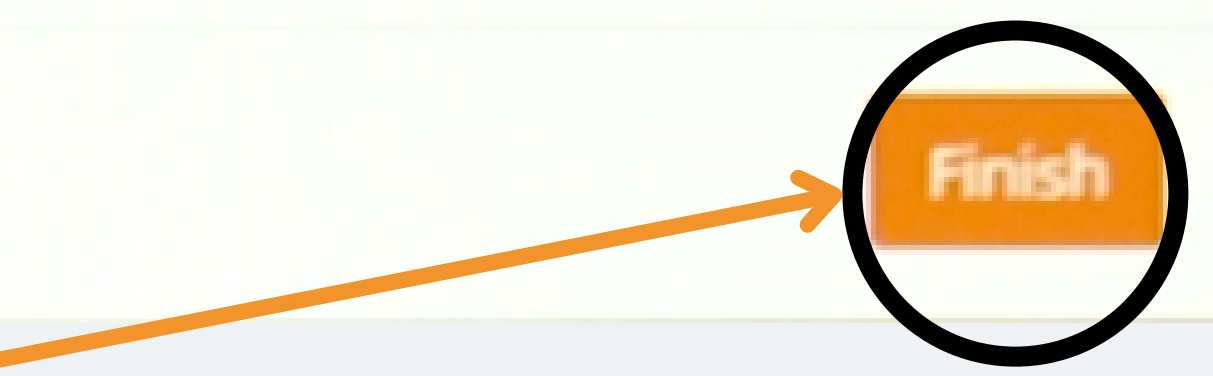

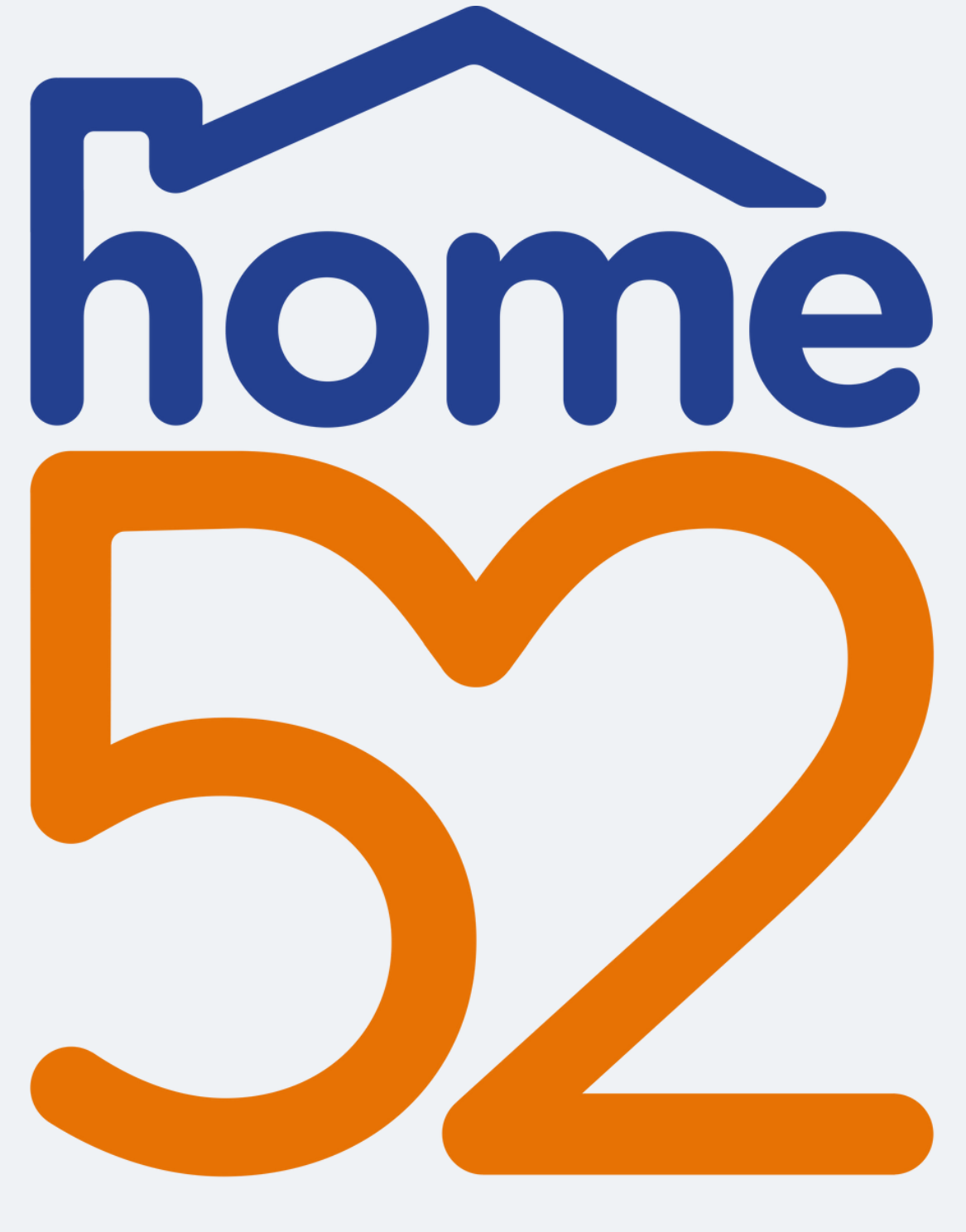

Thank you for watching home52 Transportation's educational video on how to add funds.

home52 Transportation Call Center 855-546-6352

#### Transportation

## This video was made possible due to a grant from AARP with funding support provided by Toyota Motor North America.

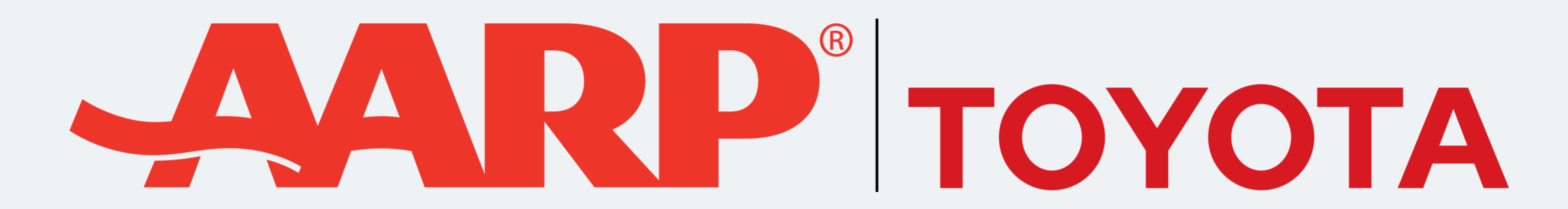